# **User Guideline**

## MREC Reviewer

National Medical Research Register v2.0

National Institutes of Health (NIH)

Version 1.0, April 2022

## **Table of Contents**

| 1.0 – Flow & Function of MREC Reviewer     | 1 |
|--------------------------------------------|---|
| 1.1 - As MREC Reviewer (Submission Review) | 1 |
| 1.2 – Meeting Attendance                   | 8 |

### **1.0 – Flow & Function of MREC Reviewer**

#### 1.1 - As MREC Reviewer (Submission Review)

- 1. Go to the url https://www.nmrr.com
- 2. Login as a necessary individual with an assigned role as MREC Reviewer and the Reviewer page located at the left side.

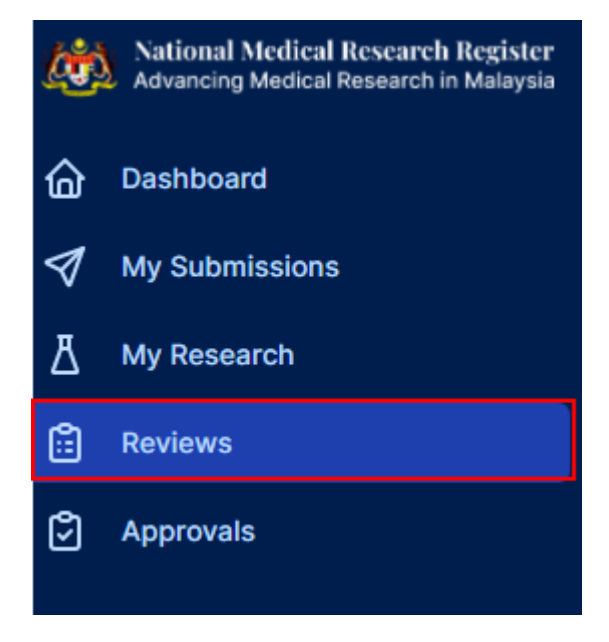

 Should be able see the submission under the assigned secretariat. (It should be stated as (Undergoing Expedited Review by MREC Chairperson/Deputy Chairperson, Undergoing Expedited Review by MREC Primary Reviewer, Queue for MREC Full Board Review)

| bmiss    | sion Review A              | ppro       | val               |   |         |            |   |                   |   |     |     |   |
|----------|----------------------------|------------|-------------------|---|---------|------------|---|-------------------|---|-----|-----|---|
| eyword   |                            |            |                   |   |         | Status     |   |                   |   |     |     |   |
| Search N | MRR ID, Research ID or 1   | Title of t | he Submission     |   |         | Select All |   |                   |   |     |     | ~ |
|          |                            |            |                   |   |         |            |   |                   |   |     |     |   |
| EXCEL    | PDF Show 10<br>Research ID | ∼ er       | ntries<br>NMRR ID | 0 | Title 🕴 | Status     | 0 | Day To Submission | 0 | Act | ion |   |

4. Click on the view data (eye icon) to go into that submission details and to review the submission, go into the Processing Submission page (paper icon)

| ubmis    | sion Review A              | pprov       | /al          |   |       |   |            |   |                   |   |        |   |
|----------|----------------------------|-------------|--------------|---|-------|---|------------|---|-------------------|---|--------|---|
| Keyword  |                            |             |              |   |       |   | Status     |   |                   |   |        |   |
| Search N | NMRR ID, Research ID or    | Title of th | e Submission |   |       |   | Select All |   |                   |   |        | ~ |
|          |                            |             |              |   |       |   |            |   |                   |   |        |   |
| EXCEL    | PDF Show 10<br>Research ID | ∼ en        | tries        | 0 | Title | ¢ | Status     | 0 | Day To Submission | 0 | Action |   |

5. Click on the (eye icon) to go into the submission details and to access the checklist and recommendation selection, click the review checklist page (paper icon)

| <b>Review Revisions</b> |                |                  |              |        |                 |
|-------------------------|----------------|------------------|--------------|--------|-----------------|
|                         |                |                  |              |        |                 |
| EXCEL PDF Show          | 10 v entries   |                  |              |        |                 |
| # Aevis                 | sion ID 🔶      | Secretariat      | Created Date | ♦ Acti | on              |
| 1 REV I                 | D-21-00022-MRH | MREC Secretariat | 08-09-2021   | Ē      | © Ů             |
| Showing 1 to 1 of 1 ent | ries           |                  |              |        | Previous 1 Next |

6. Reviewer may choose the status of each item by clicking on the status dropdown

| VIEW REPORT OF RESEARCH PROTOCOLS INVOLVING HUMAN SUBJECTS                                     |                                                |            |
|------------------------------------------------------------------------------------------------|------------------------------------------------|------------|
| O All(55) ○ Yes(0) ○ No(0) ○ Not Relevant(0) ○ Complete(55) ○ Not Complete(0)                  |                                                |            |
| DATA                                                                                           | STATUS                                         | COMMENTS   |
| 1. General Information                                                                         |                                                |            |
| 1.1 Is study title appropriate?                                                                | Complete ~<br>Yes                              | ¢Q         |
| 1.2 Is there a protocol identifying number and date?                                           | No<br>Not Relevant<br>Complete<br>Not Complete | © Q        |
| 1.3 is the name and address of sponsor stated?                                                 | Complete v                                     | © Q        |
| 1.4 Is the name and institution of investigator/s stated?                                      | Complete v                                     | © Q        |
| 1.5 Is the study site appropriate in terms of facilities, expertise, patient populations, etc? | Complete ~                                     | ¢ Q        |
| 1.6 is there sufficient and appropriate expertise and experience in the study team?            | Complete v                                     | © <b>Q</b> |

7. If there is any query or revision required, click on the comment button to add a comment. Click the "comment button" to enter and save the comment intended for the investigator

| All(55) (Yes(0) (No(0) Not Relevant(0) (Complete(55) Not Complete(0)                          |                                                |          |
|-----------------------------------------------------------------------------------------------|------------------------------------------------|----------|
| мта                                                                                           | STATUS                                         | COMMENTS |
| General Information                                                                           |                                                |          |
| 1 Is study title appropriate?                                                                 | Complete ~                                     | © Q      |
| .2 Is there a protocol identifying number and date?                                           | No<br>Not Relevant<br>Complete<br>Not Complete | © Q      |
| .3 Is the name and address of sponsor stated?                                                 | Complete v                                     | ¢ 🤤      |
| .4 Is the name and institution of investigator/s stated?                                      | Complete ~                                     | ¢ 🤤      |
| .5 Is the study site appropriate in terms of facilities, expertise, patient populations, etc? | Complete v                                     | © Q      |
| .6 Is there sufficient and appropriate expertise and experience in the study team?            | Comelete                                       | 80       |

| Comments    |  | ×       |
|-------------|--|---------|
| no complete |  |         |
|             |  |         |
|             |  | h       |
|             |  |         |
|             |  |         |
|             |  |         |
|             |  |         |
|             |  |         |
|             |  |         |
|             |  |         |
|             |  |         |
|             |  | Comment |

8. For minimal risk study (Undergoing Expedited Review by MREC Chairperson/Deputy Chairperson) the reviewer will insert the assessment by filling up the form and click save. If there is any query or revision required, click on the comment button at the "minimal risk overall comment". Click the "comment button" to enter and save the comment intended for the investigator

| DATA                                                                                                    | STATUS COMMENT                                                                                                    |
|----------------------------------------------------------------------------------------------------|----------------------------------------------------------------------------------------------------|
| Minimal Risk Overall Comment                                                                                                    | ~ <b>S</b>                                                                                                    |
| sk Assessment                                                                                                    |                                                                                                    |
| REVIEWED BY HRRC/ OTHER SCIENTIFIC REVIEW COMMITTEES                                                                                                    |                                                                                                    |
| O Yes                                                                                                    | O No                                                                                                    |
| Hospital Kuala Lumpur, Wilayah Persekutuan Kuala Lumpur<br>Vulnerability Assessment                                                                      |                                                                                                    |
| Study involves vulnerable population                                                                                                    | Study involves no vulnerable population                                                                                                    |
| Risk Assessment                                                                                                    |                                                                                                    |
| Study involves more than minimal risk (tick below)                                                                                                    | Study involves no more than minimal risk                                                                                                    |
| Benefit Assessment                                                                                                    |                                                                                                    |
| No prospect of direct benefit to individual participants, but likely to<br>yield generalizable knowledge about the participant' disorder or<br>condition | No prospect of direct benefit to individual participants, but likely to<br>yield generalizable knowledge to further society's understanding or<br>the disorder or condition under study |
| The research involves the prospect of direct benefit to individual                                                                                       |                                                                                                    |

9. For other type of review, compilation comments can be seen by clicking the compilation & response icon (green box) next to the comment icon (investigator response later will be displayed after the revision has been submitted by the investigator). The compilation is used during the revision reassignment by the reviewer. Reviewers will be able to see the compilation of comment and investigator answers as below

| I) (Is the rationale/justification for the study clearly stated in the context of present knowledge?)                                                              | Not Complete v | ¢   |
|----------------------------------------------------------------------------------------------------|----------------|-----|
| 2) (Does the project address important/relevant scientific/public health issues?)                                                                                  | Not Complete v | ¢   |
| 3) (Will the proposed research contribute new knowledge in the subject area?)                                                                                      | Not Complete v | ¢   |
| Dbjectives<br>Are the objectives and/or hypothesis clearly stated and realistic<br>Specific, Measurable, Achievable, Resourced within the project and Time bound)) | Not Complete v | ¢   |
| Expected Outcome and Output<br>What are the intended outputs and outcomes?)                                                                                        | Not Complete 🗸 | ¢ Ç |

| "Compilation comment made by secretariat" |      |
|-------------------------------------------|------|
|                                           |      |
| "Investigator answers to the query"       |      |
|                                           |      |
|                                           |      |
|                                           |      |
|                                           | Canc |

10. Grouping of status can be used as a guide to reviewers to see which item are complete, not complete and etc.

| DATA                                                                                           | STATUS                                         | COMMENTS   |
|------------------------------------------------------------------------------------------------|------------------------------------------------|------------|
| I. General Information                                                                         |                                                |            |
| 1.1 Is study title appropriate?                                                                | Complete ~                                     | © Q        |
| 1.2 Is there a protocol identifying number and date?                                           | No<br>Not Relevant<br>Complete<br>Not Complete | e Q        |
| 1.3 Is the name and address of sponsor stated?                                                 | Complete v                                     | e Q        |
| 1.4 Is the name and institution of investigator/s stated?                                      | Complete v                                     | e Q        |
| 1.5 is the study site appropriate in terms of facilities, expertise, patient populations, etc? | Complete ~                                     | 5 <b>Q</b> |
| 1.6 Is there sufficient and appropriate expertise and experience in the study team?            | Complete v                                     | ¢ Q        |

11. Once the review is complete, the reviewer will then select the recommendation at the end of the checklist. Click the submit button to notify the Secretariat regarding the completion and the recommendation made. (Applicable for all type of review; minimal risk, medium and high-risk study

| Reviewer Feedback & Recommendation |                                            |       |
|------------------------------------|--------------------------------------------|-------|
| Feedback                           |                                            |       |
|                                    |                                            |       |
|                                    |                                            |       |
|                                    |                                            |       |
|                                    |                                            | li li |
|                                    | Submission Recommendation Unable to review | - 1   |

12. Once the submit button is clicked, all the status and the recommendation will not be able to be changed.

| Miscellaneous                                     |                                           |   |
|---------------------------------------------------|-------------------------------------------|---|
| 13.1 Is the grammar and language acceptable?      | Complete V                                | I |
| 13.2 Additional Document & Comment from Reviewers | Complete V 🤤 📿                            |   |
| eviewer Feedback & Recommendation                 |                                           |   |
| Feedback                                          |                                           |   |
|                                                   |                                           |   |
|                                                   |                                           |   |
|                                                   |                                           |   |
|                                                   |                                           |   |
|                                                   | Submission Recommendation                 |   |
|                                                   | Revision Required, Go back to Secretariat | Ÿ |

13. Once all required review is completed, the list of review will be disappeared from the submission review dashboard

| Search NMRR ID, Research ID or Title of the Submission |             |           | Select All |                    |                   | ~      |  |
|--------------------------------------------------------|-------------|-----------|------------|--------------------|-------------------|--------|--|
| EXCEL                                                  | PDF Show 10 | ✓ entries | Title      | ♦ Status           | Day To Submission | Action |  |
| #                                                      | Research ID | NMRR ID   |            |                    |                   |        |  |
| #                                                      | Research ID | • NMRR ID | No data    | available in table |                   |        |  |

### 1.2 – Meeting Attendance

- 1. Go to the url <u>https://www.nmrr.com</u>
- 2. Login as individual (with assigned role as MREC Reviewer either Red or Blue Panel)
- 3. Click on the "Meetings" icon menu selection over the left side of the display page

| Ć                  | National Medical Research Register<br>Advancing Medical Research in Malaysia |  |
|--------------------|------------------------------------------------------------------------------|--|
| 窗                  | Dashboard                                                                    |  |
| \$                 | My Submissions                                                               |  |
| ₿                  | My Research                                                                  |  |
| ٢                  | Approvals                                                                    |  |
| Ü                  | Meetings                                                                     |  |
|                    |                                                                              |  |
| SHORTCUT           |                                                                              |  |
| Create New Meeting |                                                                              |  |

4. Select the intended upcoming meeting by clicking on the view (eye) icon present under "action" column

| Meetings                    |                                                                |              |                            |                 |
|-----------------------------|----------------------------------------------------------------|--------------|----------------------------|-----------------|
| Title<br>-Select All-       | Place                                                          |              | Meeting Date<br>dd/mm/yyyy | dd/mm/yyyy      |
| EXCEL PDF Show 10           | ✓ entries PLACE                                                | MEETING DATE |                            |                 |
| Blue Panel                  | Bilik Mesyuarat Pintar 3, Level 4, Block D2, NIH<br>Setia Alam | 2021-10-26   | Ø                          |                 |
| Red Panel                   | Bilik Mesyuarat Pintar 3, Level 4, Block D2, NIH<br>Setia Alam | 2021-10-12   | 0                          |                 |
| Showing 1 to 2 of 2 entries |                                                                |              |                            | Previous 1 Next |

5. Panels should be able to view the meeting details with all the study list attachment uploaded by Secretariat

| Meeting Details     |                                                                                                    |
|---------------------|----------------------------------------------------------------------------------------------------|
| Meeting Information |                                                                                                    |
| Date of Meeting     | 2021-10-12                                                                                                    |
| Panel Title         | Red Panel                                                                                                    |
| Meeting Place       | Bilik Mesyuarat Pintar 3, Level 4, Block D2, NIH Setia Alam                                                                                                    |
| Study List          | A Phase 2/3, randomized, double-blind, placebo-<br>controlled study to evaluate the efficacy and<br>safety of orally administered SKF7" (Standardized NMRR ID-21-01963-QGE<br>extract of Labisia pumila) in the clinical<br>improvement of category 3 COVID-19 patients. |
| Created By          | Asyraf Syahmi Bin Mohd Noor                                                                                                    |

6. Individual attendees for specific panels and other additional people should be able to see their name listed in Attendance Details while selection is displayed to whether they will be "present" or "not able to present"

| Meeting Details     |                                                                                                    |
|---------------------|----------------------------------------------------------------------------------------------------|
| Meeting Information |                                                                                                    |
| Date of Meeting     | 2021-10-12                                                                                                    |
| Panel Title         | Red Panel                                                                                                    |
| Meeting Place       | Bilik Mesyuarat Pintar 3, Level 4, Block D2, NIH Setia Alam                                                                                                    |
| Study List          | A Phase 2/3, randomized, double-blind, placebo-<br>controlled study to evaluate the efficacy and<br>safety of orally administered SKF7" (Standardized NMRR ID-21-01963-QGE<br>extract of Labisia pumila) in the clinical<br>improvement of category 3 COVID-19 patients. |
| Created By          | Asyraf Syahmi Bin Mohd Noor                                                                                                    |
|                     |                                                                                                    |

| tendance Details           |              |                   |               |
|----------------------------|--------------|-------------------|---------------|
| NAME                       | ROLE         | STATUS            |               |
| Dr Salina Binti Abdul Aziz | Chair Person | Awaiting Response | Please Select |

------

7. By clicking the attendance selection, upcoming attendance confirmation will be updated to the Secretariat. If panel is unable to attend the upcoming meeting, reason can be stated to notify secretariat regarding the absence.

| endance Details            |               |                   |                     |
|----------------------------|---------------|-------------------|---------------------|
| NAME                       | ROLE          | STATUS            |                     |
| Dr Salina Binti Abdul Aziz | Chair Person  | Awaiting Response | Not Able to Present |
| Tuan Abdullah              | Panel Members | Awaiting Response |                     |
| Dr Sondi Sararaks          | Panel Members | Awaiting Response |                     |

8. Panel members will be able to see the list of studies that is going to be tabled during the upcoming meeting and documents uploaded (if any) during the meeting. To see the documents and review made by the reviewers assigned for the submission, click on the view (eye) icon while to insert comment related to the submission, click on the comment (paper) icon. All panels present during the meeting will be able to make comments to the study list by clicking on the comment icon in the study list (available only during the meeting day).

| Meeting Details     |                                                                                                    |
|---------------------|----------------------------------------------------------------------------------------------------|
| Meeting Information |                                                                                                    |
| Date of Meeting     | 2021-10-12                                                                                                    |
| Panel Title         | Red Panel                                                                                                    |
| Meeting Place       | Bilik Mesyuarat Pintar 3, Level 4, Block D2, NIH Setia Alam                                                                                                    |
| Study List          | A Phase 2/3, randomized, double-blind, placebo-<br>controlled study to evaluate the efficacy and<br>safety of orally administered SKF7 <sup>™</sup> (Standardized NMRR ID-21-01963-QGE<br>extract of Labisia pumila) in the clinical<br>improvement of category 3 COVID-19 patients. |
| Created By          | Asyraf Syahmi Bin Mohd Noor                                                                                                    |